# SURVIO

## **Encuestas en Línea**

### **REALIZADA POR DIANA RAMÍREZ**

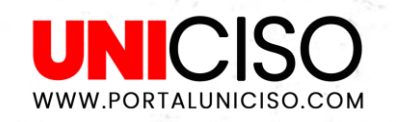

© - Derechos Reservados UNICISO

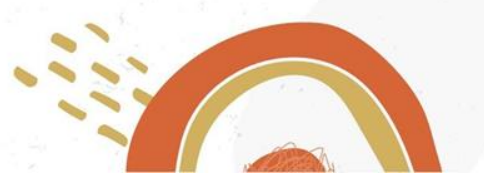

## 2220

## ¿Qué es?

Surgió en el 2012 como un **creador de encuestas y cuestionarios** en línea.

Es una **herramienta gratuita** y se encuentra disponible en más de 10 idiomas.

Se recomienda **para estudiantes, profesionales, profesores, reclutadores, comerciantes, etc.** 

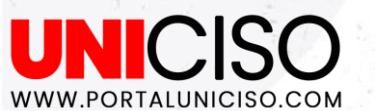

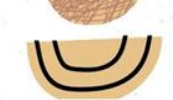

## Principales Funciones

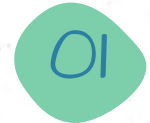

#### Diseñar una Encuesta

A través de un diseño predeterminado o personalizada.

00

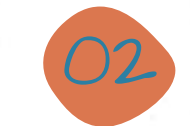

### Multimedia

Puedes agregar videos y/o imágenes.

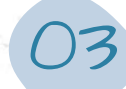

#### Ingresar la encuesta

A un sitio web o a redes sociales o correo electrónico.

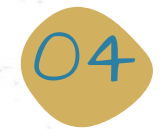

#### **Filtrar resultados**

A través de análisis estadísticos y tablas.

UNICISO WWW.PORTALUNICISO.COM

## ¿Cómo Funciona?

O

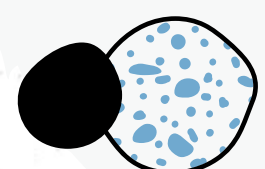

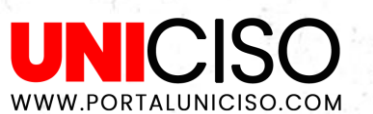

## Registrate

Registrate en el sitio web, Ilenando el formulario de registro https://www.survio.com/es/

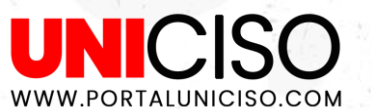

### Elige Allí podrás elegir entre una plantilla o crear tu propia encuesta.

1.Para este ejemplo, en la parte izquierda están las categorías y seleccione Estudio de Mercado.

2. Se seleccionó la plantilla **"Las** tendencias del Mercado".

UNICISO

WWW.PORTALUNICISO.COM

| Todas las plantillas         | 100  |
|------------------------------|------|
| Comunidad y sin fines de luc | ro 8 |
| Cuidado de salud             | 10   |
| Educación                    | 9    |
| Estudio de mercado           | 14   |
| Eventos                      | 10   |
| Feedback del usuario         | 14   |
| Recursos humanos             | 11   |
| Servicios                    | 19   |
| Otro                         | 5    |
|                              |      |
|                              |      |

01

02 1. ¿Dónde haces la mayoría de tus compras?\* Las tendencias del Seleccione una respuesta consumo Tiendos Internet (online) Siempre puede realizar cambia el diseño y la piantilla 2. Si guieres comprar algo para el hogar, ¿dónde lo compras?\* Seleccione una respuest Tienda de descuente Tienda de artículos para el hoga Internet (online

## Selecciona la Plantilla

En la página de inicio deberás de:

1. Colocarle **un nombre** e introducción a tu encuesta.

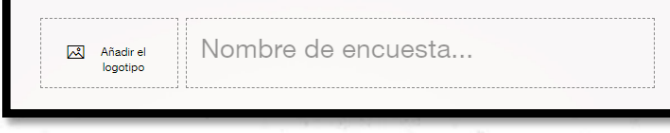

### 2. Comienza a editar las preguntas

| DESCRIPCIÓN EXTRA     |     |                 |           |   |
|-----------------------|-----|-----------------|-----------|---|
| Seleccione una respue | sta |                 |           | ۵ |
| RESPUESTAS            |     |                 |           |   |
| Tiendos               |     |                 |           |   |
| Internet (online)     |     |                 |           |   |
| + AÑADIR RESPUEST     |     | + AÑADIR "OTRA" | RESPUESTA |   |

UNICISO

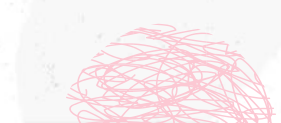

## Formato de Visualización

Puedes seleccionar cómo se verán tus respuestas, si en fila o columna

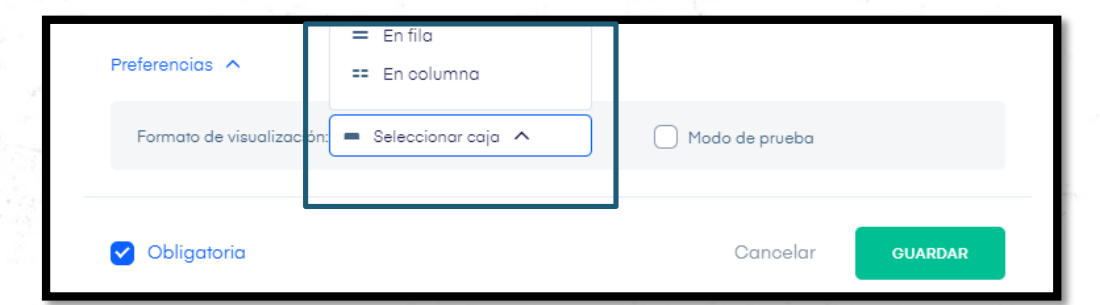

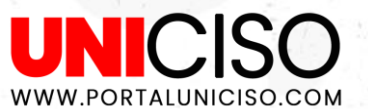

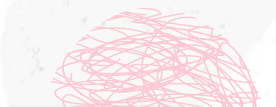

## Selecciona el cuadro de la pregunta

Cuando selecciones el cuadro de cada pregunta podrás:

| Editar Copiar Lógica Mover 💼                                            |   |
|-------------------------------------------------------------------------|---|
| 1. ¿Dónde haces la mayoría de tus compras?*<br>Seleccione una respuesta | r |
| Seleccionar                                                             | ~ |
| *                                                                       |   |

Editar la pregunta

Copiarla

Moverla (arriba o abajo)

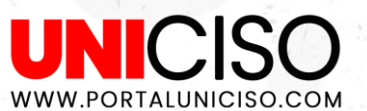

Eliminar

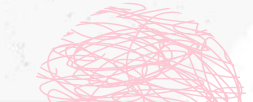

## Añade una página

Puedes añadir una página

| Ē | Página 1         |     |   |                                               |
|---|------------------|-----|---|-----------------------------------------------|
| e | Página 2         | ••• | ~ |                                               |
| + | Añadir página    |     |   |                                               |
|   | Página de salida |     |   |                                               |
|   |                  |     |   | Esta página está vacía. ¡AÑADIR UNA PREGUNTA! |

Esto hará que tu encuesta se vea más organizada, y puedes empezar añadiendo preguntas.

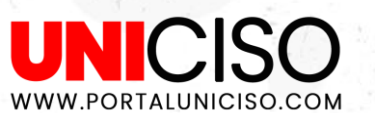

## Edita tu encuesta

En la parte derecha encontrarás **una brocha, para que puedas editar tu encuesta.** 

Cuando la selecciones, te saldrá una gama de colores la **cual escoges la de tu preferencia** y editar así:

Puedes cambiar el color del título de la pregunta, la respuesta, el color de fondo o subir una imagen para el fondo.

A la vez que vas **editando los colores**, la vista previa se irá cambiando simultáneamente para que veas como quedará.

WWW.PORTALUNICISO.COM

| Diseño                 |           |
|------------------------|-----------|
| < Volver               | Reiniciar |
| Blue 🖉                 |           |
| Título de la pregunta  |           |
| Respuesta por defecto  |           |
| Respuesta seleccionada |           |
|                        | -         |
| Color del fondo        |           |
| Imagen de fondo        | 1         |
|                        |           |
| + SUBIR IMAGEN         | 1         |
|                        |           |

Ð

Vista previa

Selecciona la opción de avance

AVANCE
AVANCE
AVANCE
AVANCE
AVANCE
AVANCE
AVANCE
AVANCE
AVANCE
AVANCE
AVANCE
AVANCE
AVANCE
AVANCE
AVANCE
AVANCE
AVANCE
AVANCE
AVANCE
AVANCE
AVANCE
AVANCE
AVANCE
AVANCE
AVANCE
AVANCE
AVANCE
AVANCE
AVANCE
AVANCE
AVANCE
AVANCE
AVANCE
AVANCE
AVANCE
AVANCE
AVANCE
AVANCE
AVANCE
AVANCE
AVANCE
AVANCE
AVANCE
AVANCE
AVANCE
AVANCE
AVANCE
AVANCE
AVANCE
AVANCE
AVANCE
AVANCE
AVANCE
AVANCE
AVANCE
AVANCE
AVANCE
AVANCE
AVANCE
AVANCE
AVANCE
AVANCE
AVANCE
AVANCE
AVANCE
AVANCE
AVANCE
AVANCE
AVANCE
AVANCE
AVANCE
AVANCE
AVANCE
AVANCE
AVANCE
AVANCE
AVANCE
AVANCE
AVANCE
AVANCE
AVANCE
AVANCE
AVANCE
AVANCE
AVANCE
AVANCE
AVANCE
AVANCE
AVANCE
AVANCE
AVANCE
AVANCE
AVANCE
AVANCE
AVANCE
AVANCE
AVANCE
AVANCE
AVANCE
AVANCE
AVANCE
AVANCE
AVANCE
AVANCE
AVANCE
AVANCE
AVANCE
AVANCE
AVANCE
AVANCE
AVANCE
AVANCE
AVANCE
AVANCE
AVANCE
AVANCE
AVANCE
AVANCE
AVANCE
AVANCE
AVANCE
AVANCE
AVANCE
AVANCE
AVANCE
AVANCE
AVANCE
AVANCE
AVANCE
AVANCE
AVANCE
AVANCE
AVANCE
AVANCE
AVANCE
AVANCE
AVANCE
AVANCE
AVANCE
AVANCE
AVANCE
AVANCE
AVANCE
AVANCE
AVANCE
AVANCE
AVANCE
AVANCE
AVANCE
AVANCE
AVANCE
AVANCE
AVANCE
AVANCE
AVANCE
AVANCE
AVANCE
AVANCE
AVANCE
AVANCE
AVANCE
AVANCE
AVANCE
AVANCE
AVANCE
AVANCE
AVANCE
AVANCE
AVANCE
AVANCE
AVANCE
AVANCE
AVANCE
AVANCE
AVANCE
AVANCE
AVANCE
AVANCE
AVANCE
AVANCE
AVANCE
AVANCE
AVANCE
AVANCE
AVANCE
AVA

Se abrirá una nueva pestaña y podrás ver la encuesta

| 1. ¿Dónde haces la mayoría de tus compras?*<br>Seleccione una respuesta |   |
|-------------------------------------------------------------------------|---|
| Seleccionar                                                             | ~ |
| Respuesta                                                               |   |
| Tiendas                                                                 |   |
| Internet (online)                                                       |   |
| Seleccione una respuesta                                                |   |

Recuerda que esto **es una previsualización** y por lo tanto no se guardarán las respuestas (no contarán en las estadísticas).

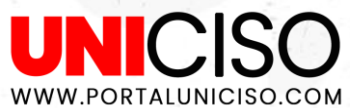

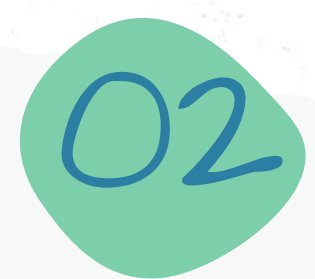

# Más Opciones

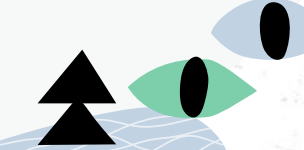

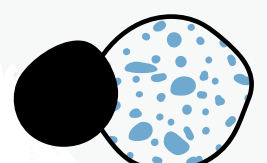

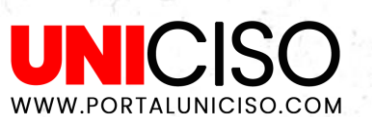

## Preferencias

Allí podrás seleccionar:

- 1. Si la encuesta recoge o no datos.
- 2. Fecha de inicio y final de la encuesta.
- 3. Si una persona puede enviar **varias respuestas**.
- 4. Si los encuestados pueden volver a **anteriores preguntas.**
- 5. Idioma de la encuesta.

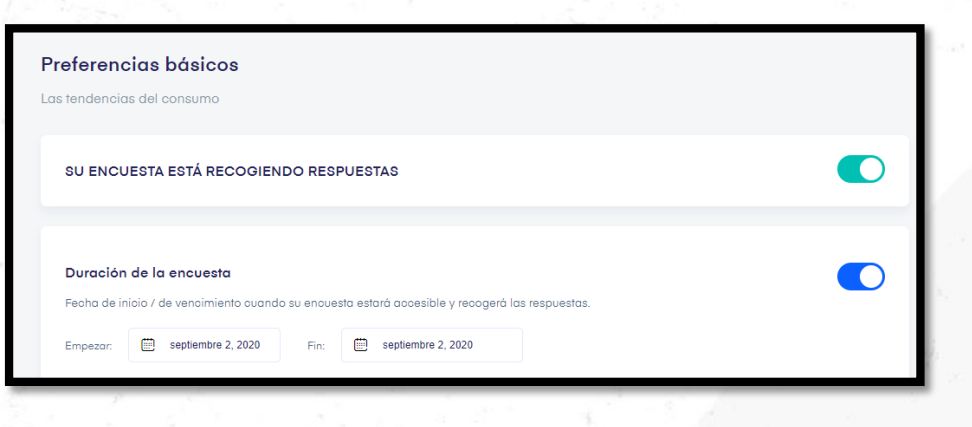

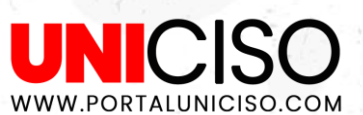

## ¿Cómo recopilar las respuestas?

En las opciones superiores podrás elegir como Recopilar las Respuestas. La opción que te recomendamos es a través del link que la página genera, ya que es solo copiar y enviar a tus contactos.

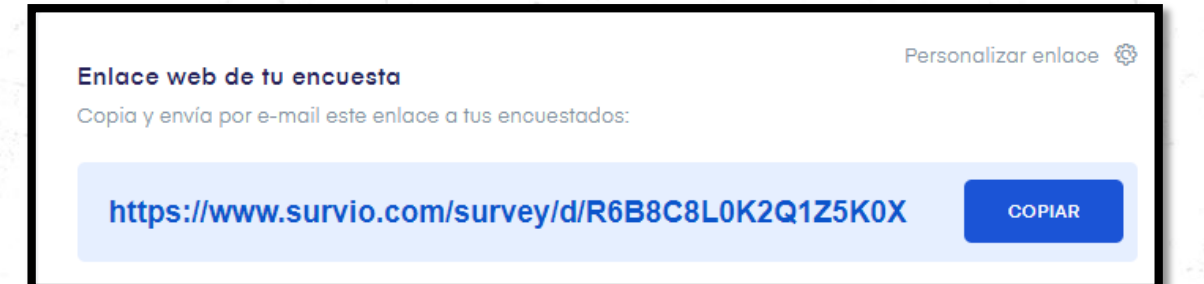

Sin embargo puedes enviar por correo, a través de un código QR o imprimirla (Se guarda en archivo PDF).

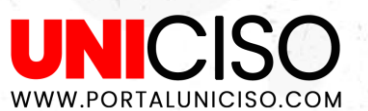

## Resultados

En la pestaña de Resultados podremos ver **las tendencias en las respuestas.** 

Survio detectará si no hay aún encuestados y te lo dirá.

Así mismo, podrás **ver respuestas individuales,** estadísticas de la encuesta y podrás compartirlo.

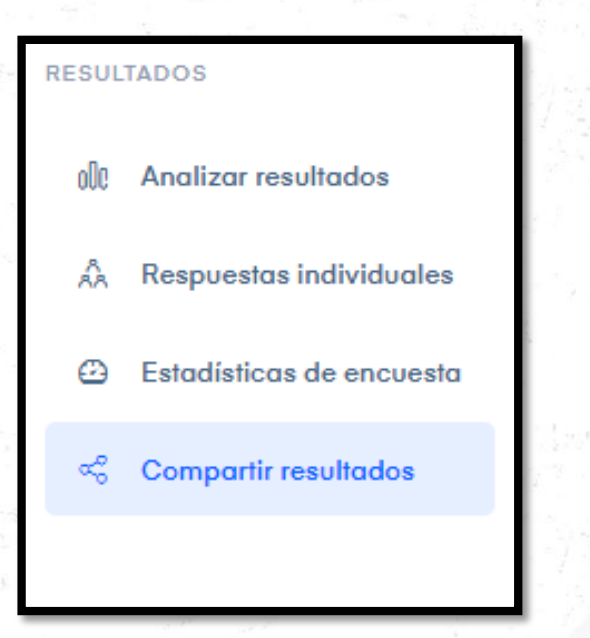

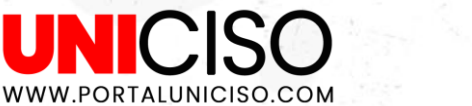

## Recuerda que

Si ninguna plantilla te gusta, puedes personalizar la tuya.

+ Empezar nueva encuesta

Y empezarás de cero, añadiendo nombre, preguntas y colores así:

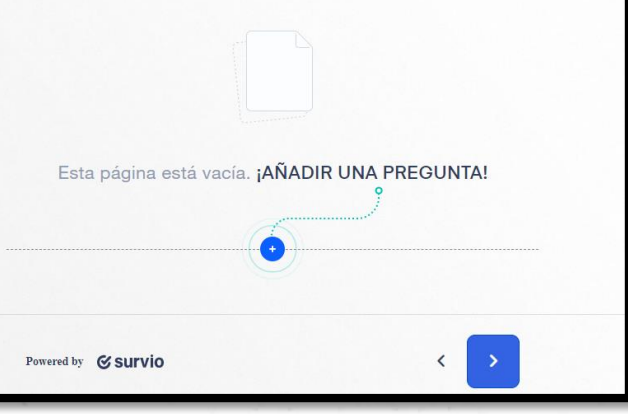

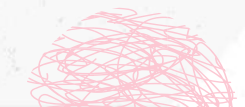

UNICISO.

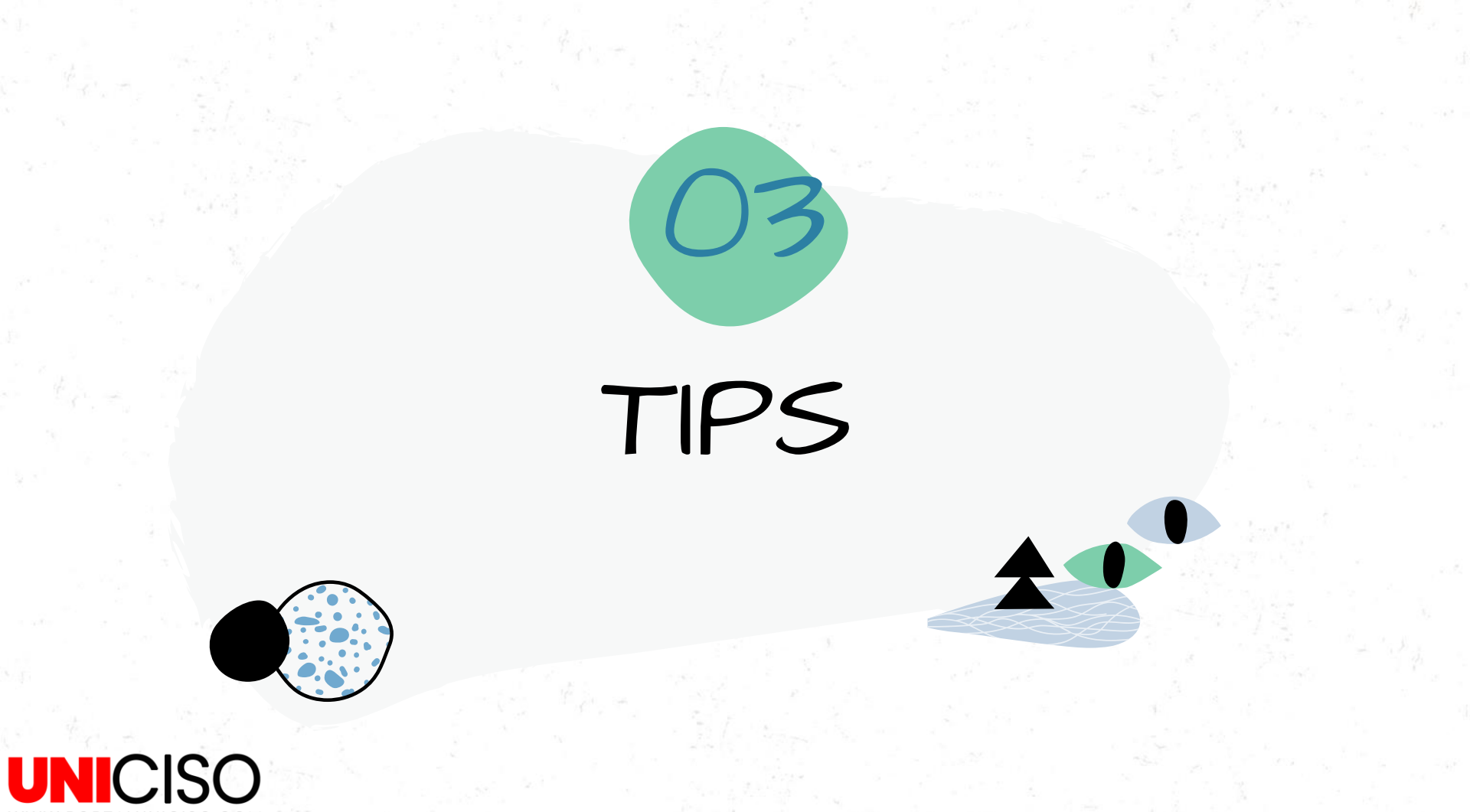

## Descripción extra y Respuestas

En la Descripción extra puedes incluir fotos o videos

| DESCRIPCIÓN EXTRA        | Añadir imagen |
|--------------------------|---------------|
| Seleccione una respuesta | <u>o</u> o    |

Recuerda que puedes cambiar el orden de las respuestas con tan sólo un clic (El más(+)) para agregar respuestas y la flecha hacia abajo para mover la respuesta.

|         | RESPUESTAS        |     |
|---------|-------------------|-----|
|         | Tiendas           | +   |
|         | Internet (online) | 680 |
| UNICISC |                   |     |

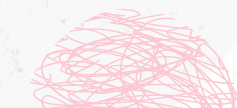

## Tipo de preguntas más comunes

| Elección Simple         | Pregunta con <b>una sola opción de respuesta.</b>                                                                        |
|-------------------------|----------------------------------------------------------------------------------------------------|
| Elección Múltiple       | Pregunta con un <b>varias opciones de respuesta.</b>                                                                     |
| Texto                   | El encuestado puede escribir la respuesta.                                                                               |
| Imagen                  | El encuestado podrá <b>seleccionar imágenes de</b><br>respuesta.                                                         |
| Estrellas               | El encuestado puede <b>seleccionar respuestas con</b><br>grado de estrellas.                                             |
| Orden de<br>preferencia | Se podrá elegir la respuesta en orden según su<br>preferencia <b>(1-Más importante - Al menos</b><br><b>importante).</b> |
| SO                      |                                                                                                    |

## Versión Gratuita

Contiene

WWW.PORTALUNICISO.COM

- 100 plantillas gratis, listas para usar.
- 70 temas.
- 19 tipos de preguntas.

La versión gratuita NO permite encuestas anónimas ni exportar archivos distintos a PNG y SVG.

Esta versión permite máximo 100 respuestas por día.

### Versión Premium

Existen versiones para uso Personal, Negocios y de Elite

- Resultados en tiempo real.
- Se puede importar los informes a PDF, Word CSV, XLS
- Copia de Seguridad.
- Encuestas anónimas.

WWW.PORTALUNICISO.COM

\*Las versiones dependen del nivel que vayas subiendo y su valor así misma incrementa (empezando desde 17 dólares por mes, aproximadamente)\*

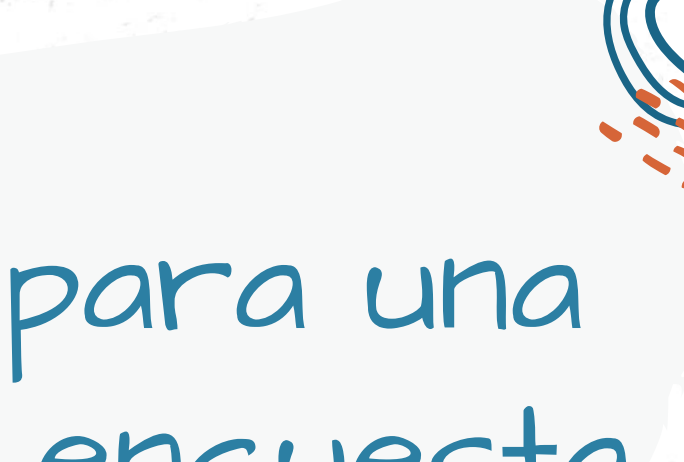

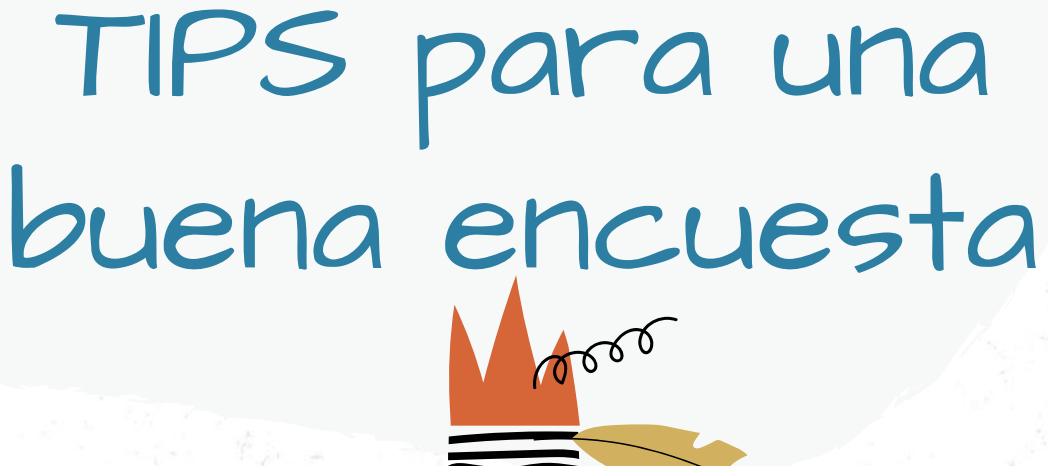

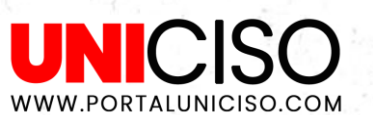

### Ten en cuenta

- **Establecer objetivos** (Establecer tu prioridad y lo qué quieres saber).
- Información (Así sabrás que preguntas elaborar).
- **Crea preguntas claras y concisas**, mucha letra puede confundir.
- **Prueba** (Haz la encuesta a conocidos o familiares para saber si las preguntas se entienden).
- Analiza los datos.

## CITA DE LA GUÍA

Ramírez, D. (2020). Survio. UNICISO. Disponible en:

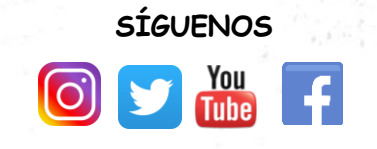

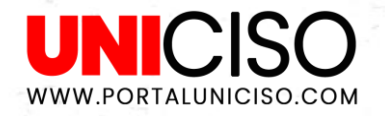

© - Derechos Reservados UNICISO

# Bibliografía

Survio (2020). *Crea Encuestas.* Tomado de https://www.survio.com/es/

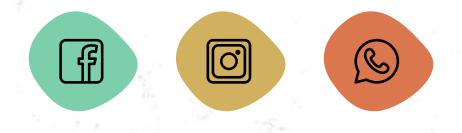

**CREDITS:** This presentation template was created by including icon by , and infographics & images from

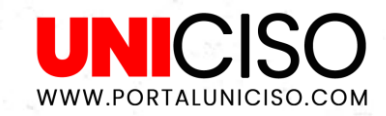